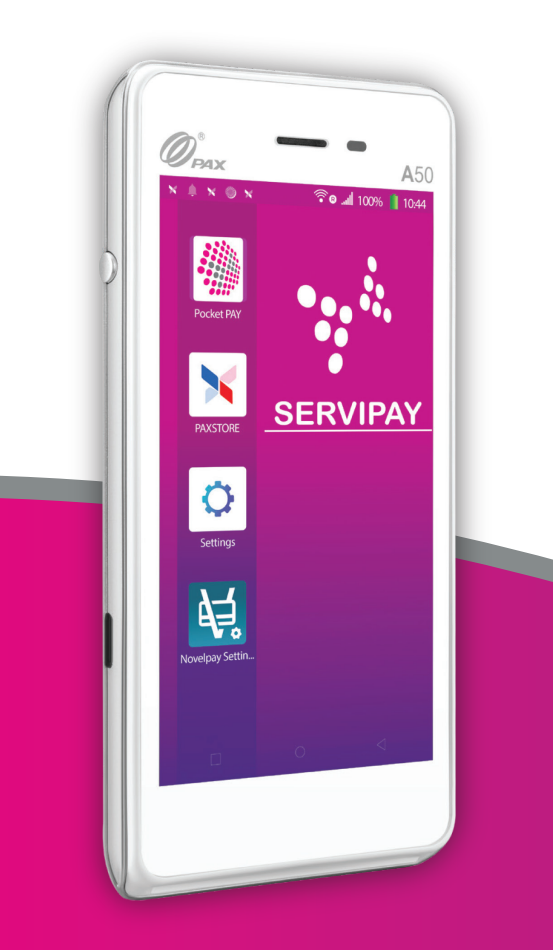

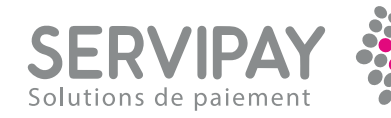

# A50 : Pocket size User guide

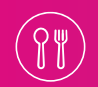

Catering

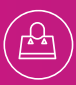

Sho

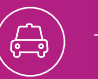

Transport

# Index

## 1. Start-up and shut-down

- 1.1. Start terminal.
- 1.2. Put the terminal on standby.
- 1.3. Switch off the terminal.

## 2. Important

## 3. Network initialization

## 4. Starting Pocket Pay

#### 5. How Pocket Pay works

- 5.1. Charge a customer.
- 5.2. Reimburse a customer.
- 5.3. Cancel a transaction.
- 5.4. Difference between refund and cancellation.
- 5.5. Display QR code or ticket of last transaction.
- 5.6. View transaction history.
- 5.7. Close terminal.
- 5.8. View fence history.

## 6. Solutions problèmes mineurs

- 6.1. Payment problems.
- 6.2. The terminal stops responding.
- 6.3. The customer is unable to download his ticket.

# 1. Start up and shut down

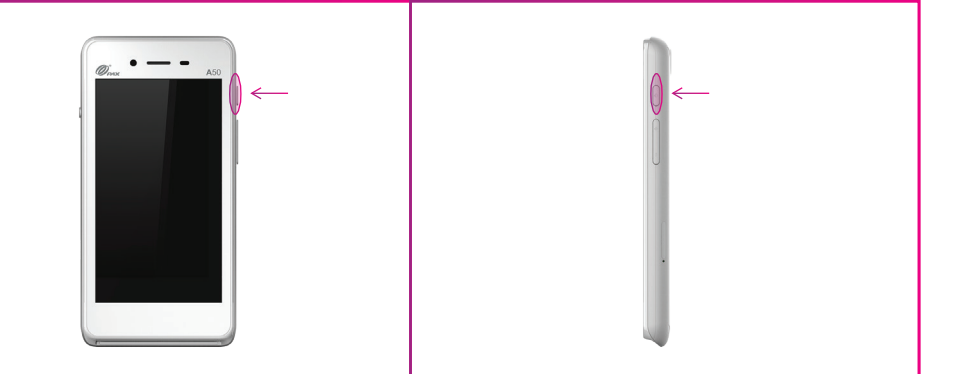

#### 1.1. Start terminal

1.1.1. Keep your finger pressed down on the button on the right of the terminal.

1.1.2. Release the button and let the terminal light up.

## 1.2. Put terminal on standby

1.2.1. Press the right button once. The terminal goes into standby mode.

1.2.2. Press the right button again. The terminal reboots.

## 1.3. Switching off the terminal

1.3.1. Keep your finger pressed down on the button on the right of the terminal.

1.3.2. Press the Switch off.

1.3.3. **Switch Off** a second time.

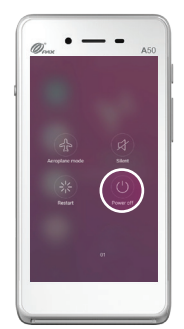

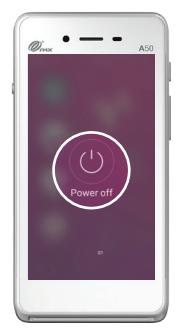

# 2. Important

• To use the terminal, it must be more than **10%** charged. If this is not the case, the terminal will not accept any credit card transactions and will not be able to close any transactions.

# 3. Network initialization

3.1. Slide your finger from top to bottom.

3.2. If the icons are not colored, press the WI-FI or 4G logo once to activate them.

3.3. Keep your finger pressed on the WI-FI icon until the settings page opens.

- 3.4. Select your Wifi and enter your code.
- 3.5. Exit wifi settings by pressing the circle at the bottom of the

screen or by restarting the terminal.

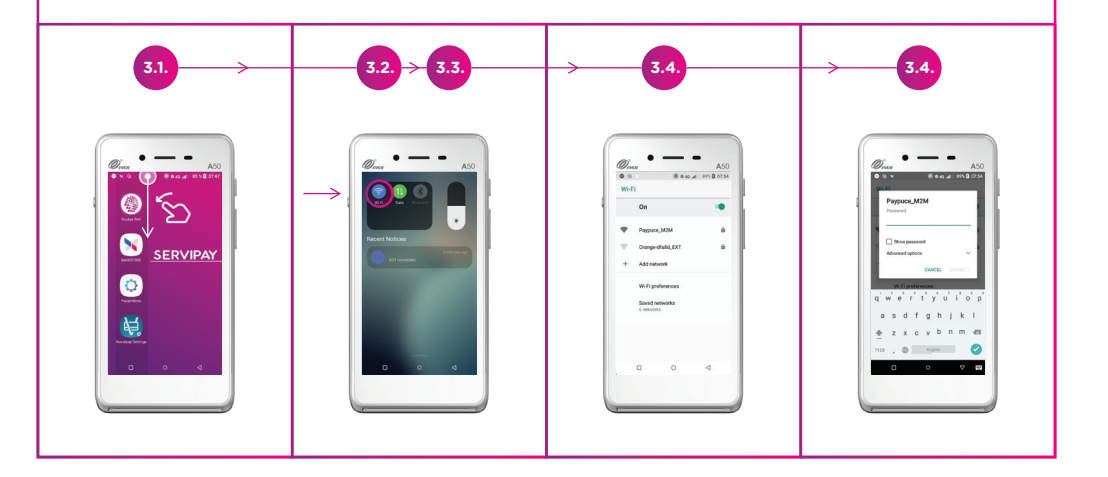

# 4. Starting Pocket Pay

- 4.1. Press the **Pocket Pay** application.
- 4.2. Wait for the application to open.

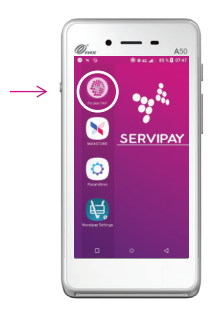

## 5. How Pocket Pay works

## 5.1. Charge a customer.

5.1.1. Enter amount.

5.1.2. Press V.

5.1.3. Follow the instructions on the terminal to bill the customer by card.

5.1.4. If the customer wants a ticket, he scans the QR code with his phone and the ticket appears on his smartphone.

| 511. > 512. 514.<br>After payment |  |
|-----------------------------------|--|
|                                   |  |

## 5.2. Refunding a customer

5.2.1. Press the 3 small dots at top right.

- 5.2.2. Press Refund.
- 5.2.3. Enter code **3380.**
- 5.2.4. Press **V** at bottom right.
- 5.2.5. Indicate the amount to be reimbursed.
- 5.2.6. Press **V** at bottom right.
- 5.2.7. Follow the terminal instructions.

5.2.8. If the customer wants a ticket, he scans the QR code with his phone and the ticket appears on his smartphone.

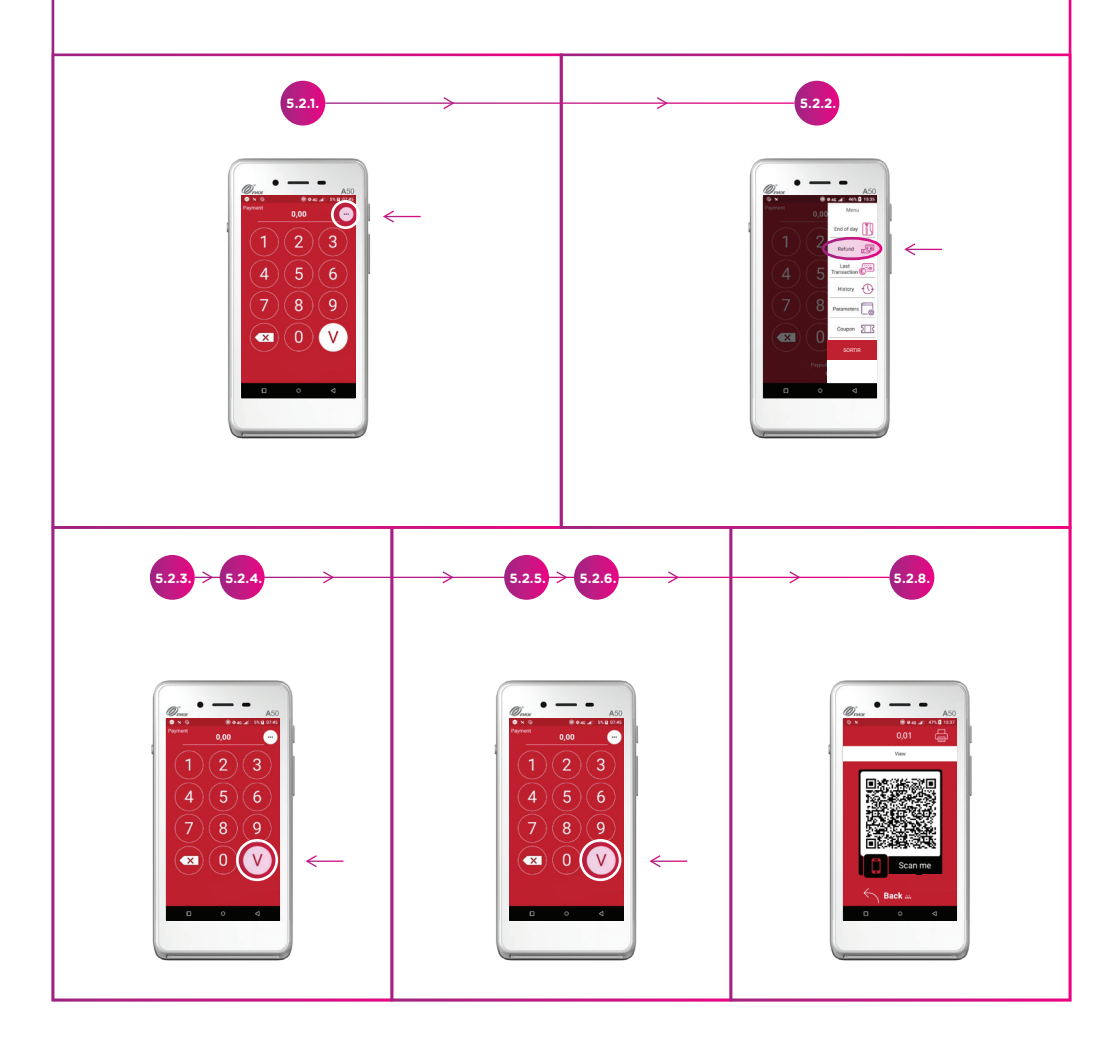

## 5.3. Cancel a transaction

5.3.1. Press the 3 small dots at top right.

5.3.2. Press History.

5.3.3. Press Transaction.

5.3.4. Press the Cancel button of the transaction you wish to cancel.

5.3.5. Enter code **3360.** 

5.3.6. Press the **V** at bottom right.

5.3.7. Wait for terminal validation.

5.3.8. If the customer wants a ticket, he scans the QR code with his phone and the ticket appears on his smartphone.

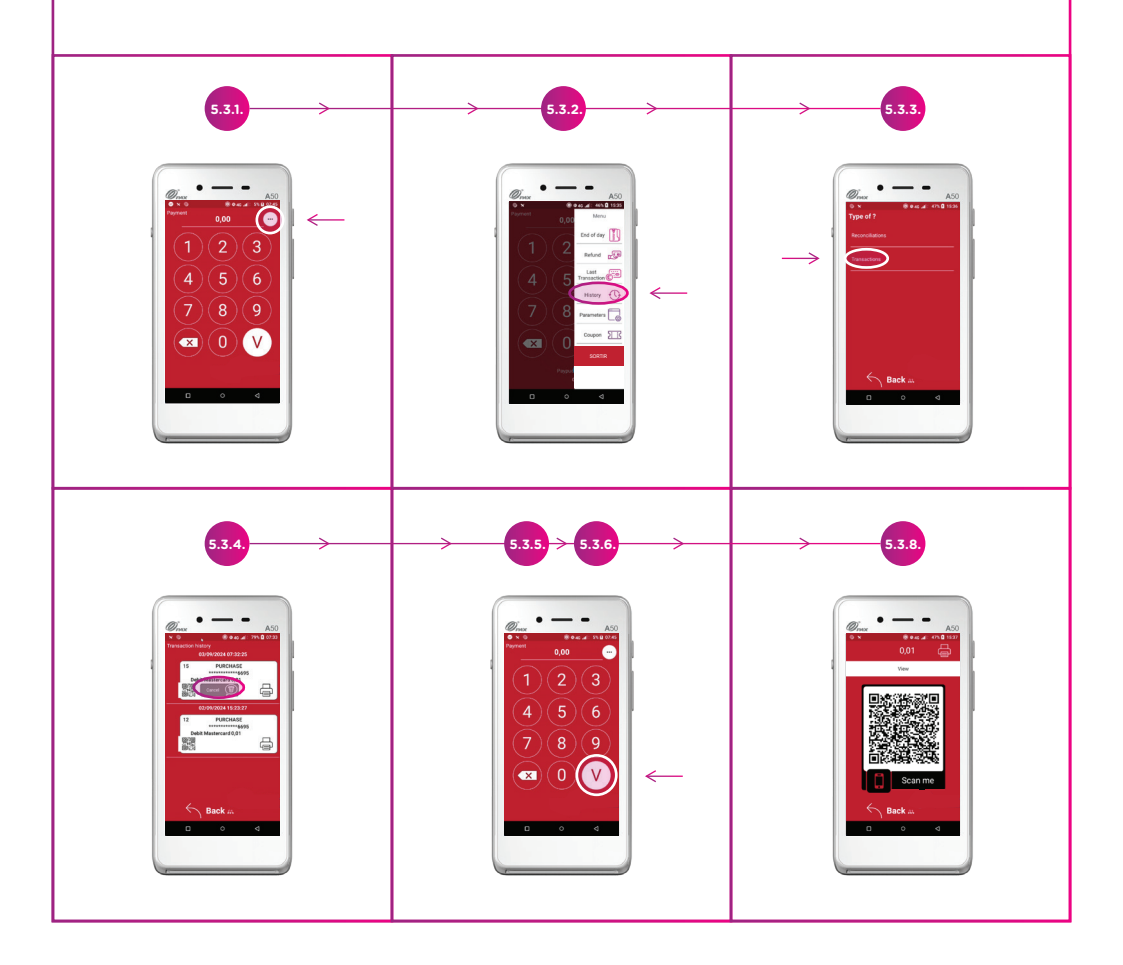

#### 5.4. Difference between refund and cancellation

Cancelling a payment means cancelling the transaction in the terminal, meaning that the customer's money will not be deducted; the transaction is made to "disappear". Cancellation can be carried out as long as the terminal has not been closed.

A refund, on the other hand, returns money to the customer. This action is carried out, for example, when the customer has been debited for a product that he has not received, and the money must be returned. A refund is a payment of a negative amount.

#### 5.5. Display the QR of the last transaction:

5.5.1 Press the 3 small dots at top right.

#### 5.5.2. Press Last transaction.

5.5.3. Customers can scan the QR code and the ticket appears on their phone.

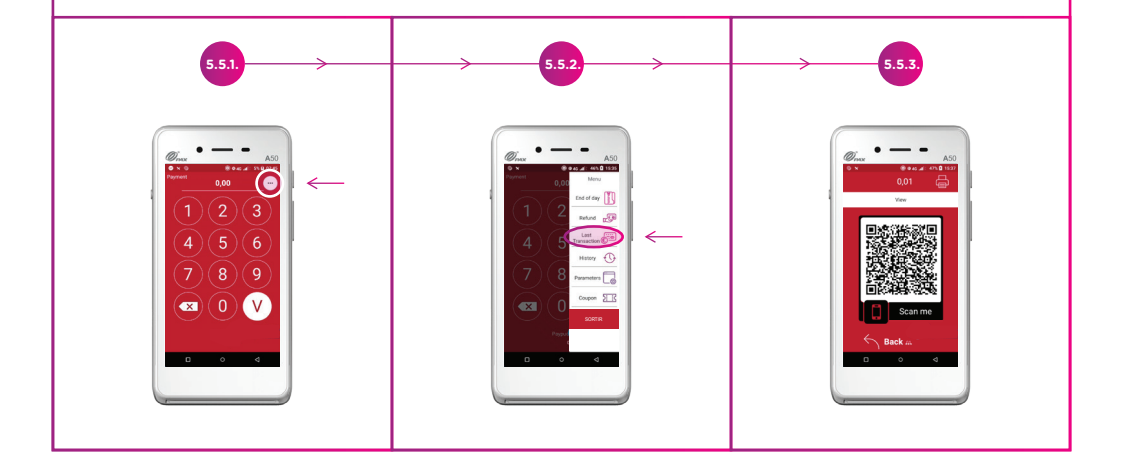

## 5.6. Voir l'historique des transactions :

- 5.6.1. Press the 3 small dots at top right.
- 5.6.2. Press History.
- 5.6.3. Press Transaction.
- 5.6.4. Press the QR code to display it.

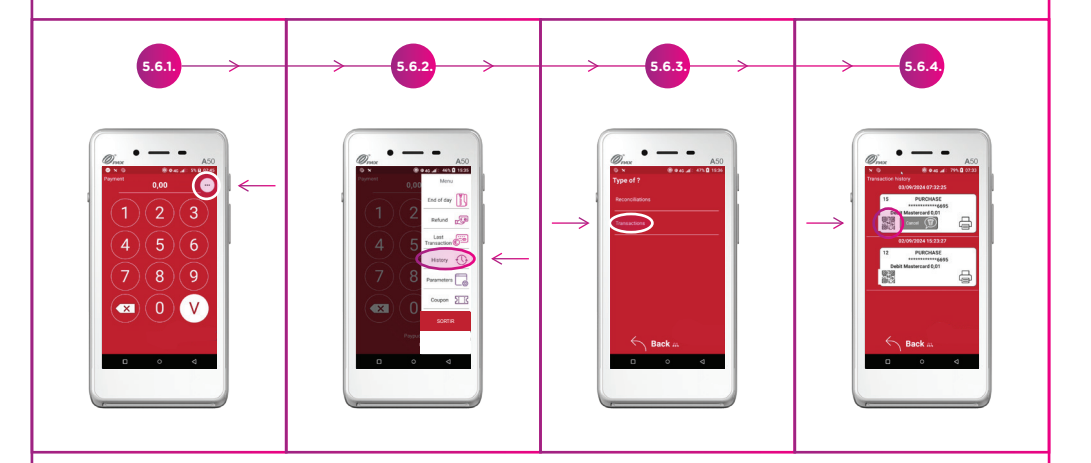

## 5.7. Close terminal

- 5.7.1. Press the 3 small dots at top right.
- 5.7.2. Press Close.
- 5.7.3. Let the terminal work.

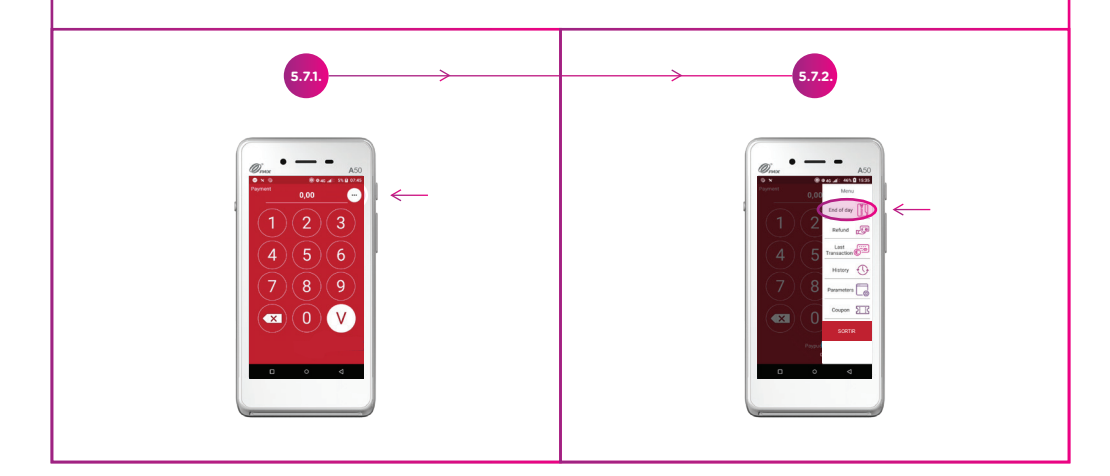

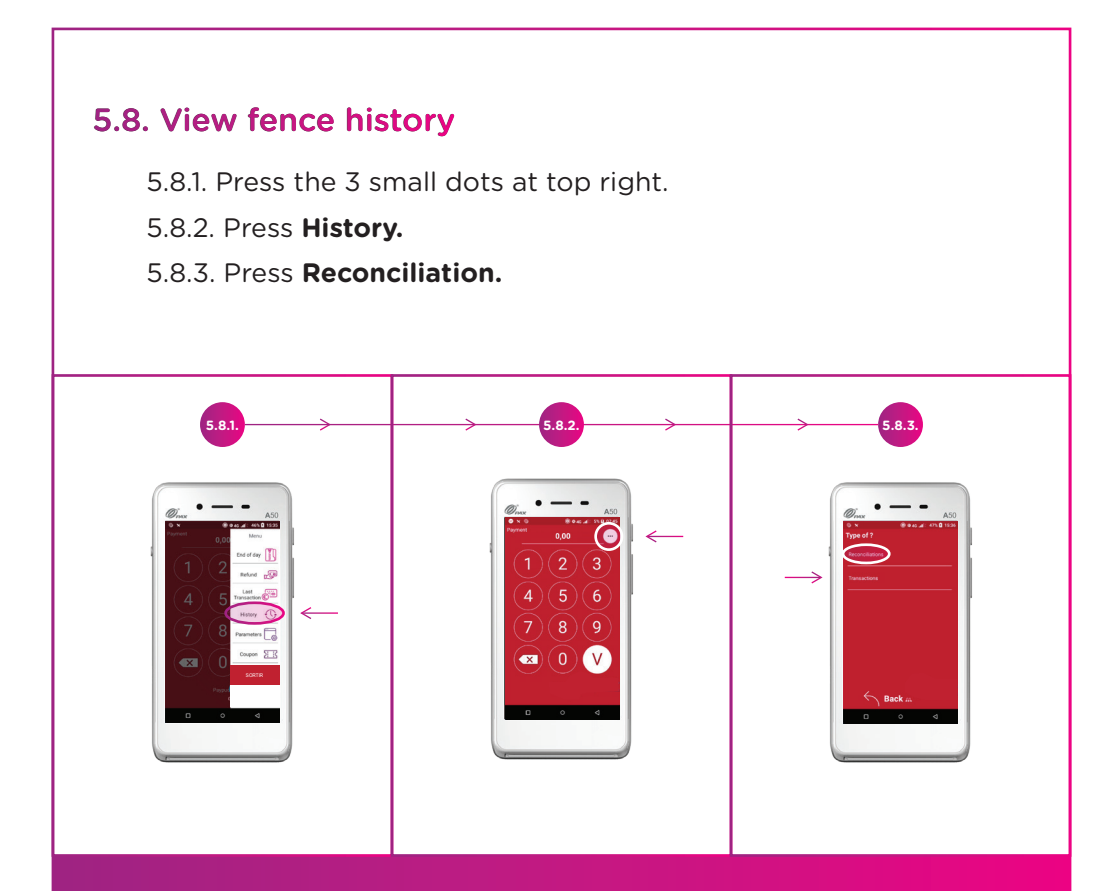

## 6. Solutions to minor problems

#### 6.1. Payment problems

6.1.1. Check that the battery is more than **10%** charged.

6.1.2. Check that the terminal is connected to Wifi or 4G. To do this, slide your finger from top to bottom.

- If both icons are grey, they are switched off. Press them to activate them.
- If both icons are lit but there are problems reading the map, disable wifi and leave only 4G.

## 6.2. Terminal no longer responds

6.2.1. Restart the entire system.

#### 6.3. Customer unable to download ticket

6.3.1. Check that the customer's phone is connected to the Internet.

# Notes

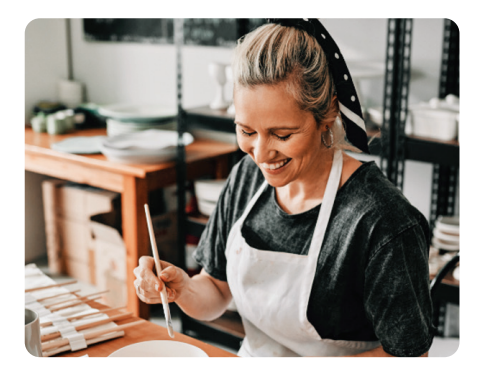

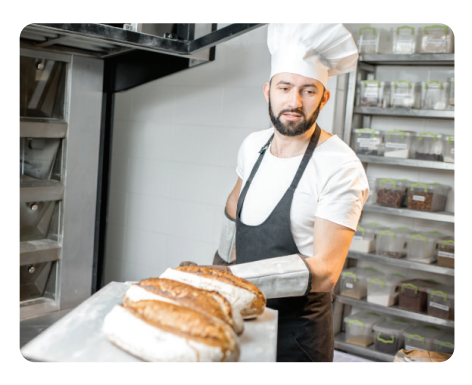

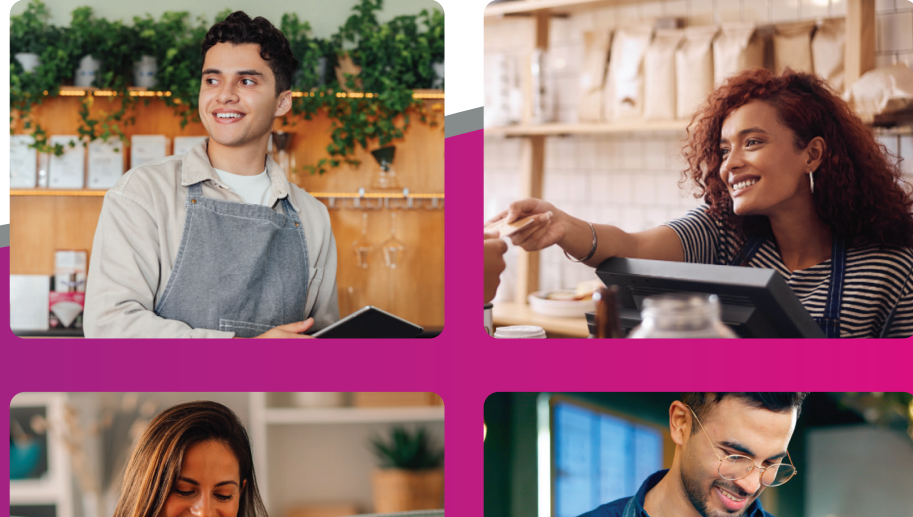

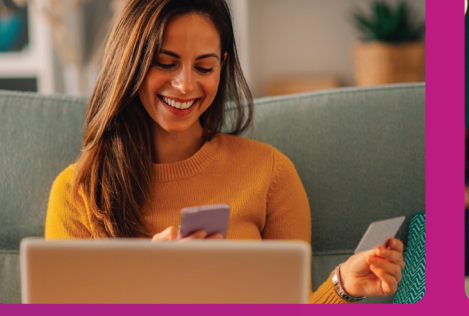

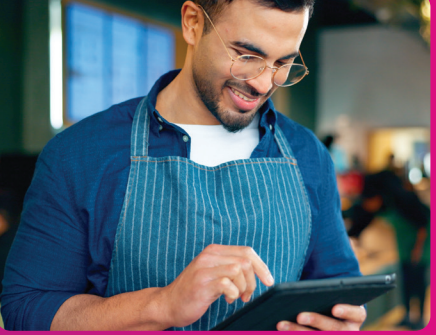

www.servipay.eu

info@servipay.eu + 352 20 20 23 27 4, rue de Luxembourg L-3360 Leudelange